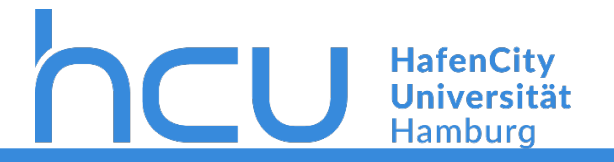

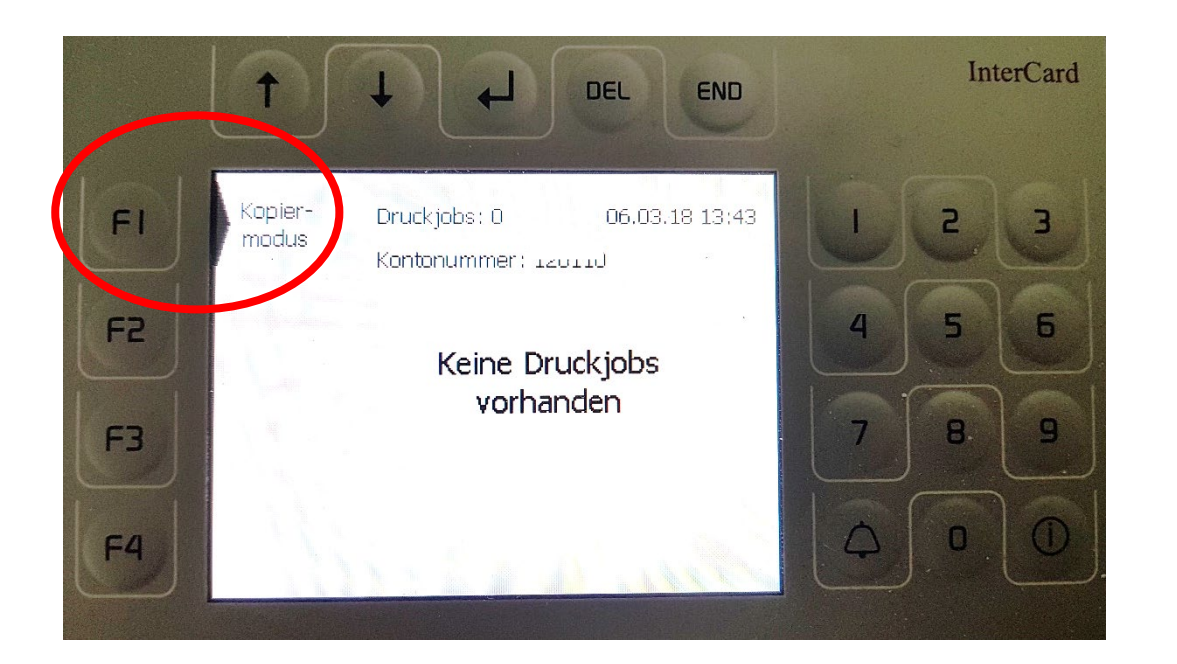

Die HCU-Card in das **InterCard**-Terminal Stecken und **F1** Drücken. Nun sollte sich die Anzeige auf dem Multifunktionsgerät ändern.

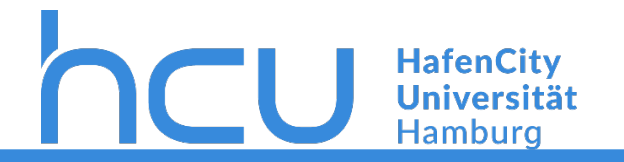

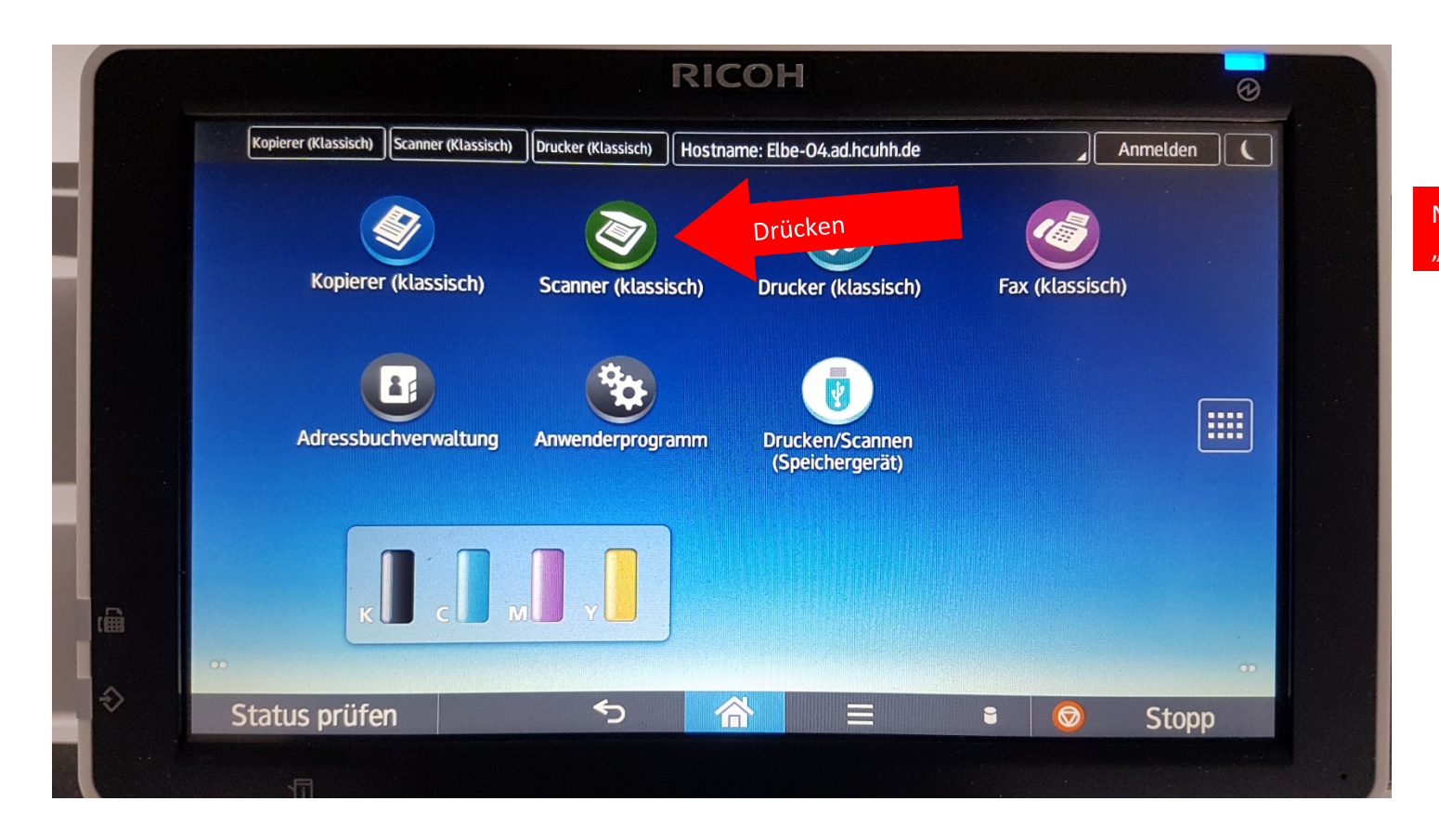

Nun am Drucker-Terminal auf "Scanner (klassisch)" drücken.

2

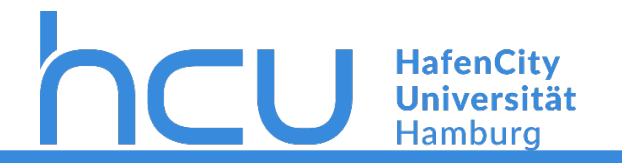

|   |               | RICOH                                                                                                    |         | 0     |  |
|---|---------------|----------------------------------------------------------------------------------------------------|---------|-------|--|
|   |               | Kopierer (Klassisch) Scanner (Klassisch) Drucker (Klassisch) Hostname: Elbe-O4.ad.hcuhh.de                                                                                             |         |       |  |
|   |               | Scanner Dat. speich. Status gescann. Dat. Modi prüfen                                                                                                    | Zurücks | setz. |  |
|   |               | Vorlage einlegen und Ziel wählen.                                                                                                    | 1       | 2 3   |  |
|   |               | Vollfarbe: Text / Foto<br>300 dpi<br>Anthra Education                                                                                                    | 4       | 5 6   |  |
|   |               | Autom: Erkennung                                                                                                    | 7       | 8 9   |  |
|   |               | Auto. Hell.     Manull Eing.     Vorherig.     An     Cc     Bcc       Auto. Hell.     Oft     AB     C     EF     GH     IJK     LMN     OPQ     RST     UVW     XYZ     Titel anderm | ./* (   | 0 #   |  |
|   |               | 1-seit. Vorl.  Count Scan to Ma Drücken                                                                                                    | C       |       |  |
|   |               | Dateiname / -typ senden                                                                                                    |         |       |  |
| L |               | Text Betreff Absendername Empfangsbestät.                                                                                                    |         |       |  |
|   |               | Programm abrufen/progr./ändern  Unterbrech.modus  Vereinf. Bilds.                                                                                                    |         | 1     |  |
|   | $\Rightarrow$ | Status prüfen                                                                                                    | $\odot$ | Stopp |  |
|   |               | 5                                                                                                    |         |       |  |

Jetzt auf "Scan to Mail" drücken.

Der Scan wird automatisch an Ihre HCU-Mail geschickt.

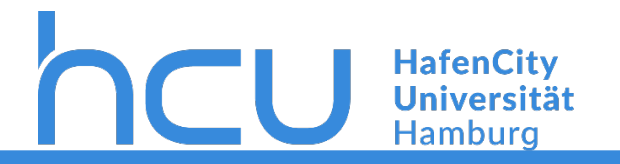

| RICOH                                                                                                    | <b>2</b>                                                           |
|----------------------------------------------------------------------------------------------------|--------------------------------------------------------------------|
| Kopierer (Klassisch) Scanner (Klassisch) Drucker (Klassisch) Hostname: Elbe-O4.ad.hcuhh.de                                                                                                    |                                                                    |
| Scanner Dat. speich. Status gescann. Dat. Modi prüfen                                                                                                    | Zurücksetz.                                                        |
| Vorschau Gesmiziel Speicher<br>Nächstes Ziel wählen oder Start drücken.                                                                                                    | 1 2 Mit " <b>Start</b> " wird der Scanvorgang gestartet.           |
| Vollfarbe: Text / Foto<br>300 dpi<br>Autom Erkennung                                                                                                    | 4 5 Sobald der Scanvorgang beendet wurde, drücken Sie am InterCard |
| Scaneinstellungen     An: scan4me@q-pilot.local     Ziel prg_                                                                                                    | 7 8 Terminal <b>"END"</b> und entnehmen Ihre HCU-Card.             |
| RegNr       Manll Eing.       Vorherig       An       Cc       Bcc         Auto. Hell.       Oft       AB       CD       EF       GH       IJK       LMN       OPQ       RST       UVW       XYZ       Titel anderm | ./* 0 #                                                            |
| 1-seit. Vorl. D                                                                                                    | C                                                                  |
| Dateiname / -typ sender                                                                                                    |                                                                    |
| Text Betreff Sicherheit Absendername Empfangsbestät.                                                                                                    | <b>⊘</b><br>Start                                                  |
| Programm abrufen/progr./ändern Unterbrech.modus Vereinf. Bilds.                                                                                                    | Hier Klin                                                          |
| Status prüfen 🕋 🖃 🔹                                                                                                    | Stopp                                                              |
|                                                                                                    |                                                                    |

<sup>4</sup> 

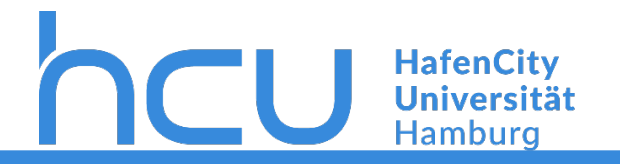

| Scanner       Dat. sp.         Bereit       Nachste Vorlage innerh. 53 Sek. einlegen, dann S         Vollfarbe: Text / Foto<br>300 dpi       Nachste Vorlage innerh. 53 Sek. einlegen, dann S         Autom. Erkennung       E-Mail         Scaneinstellungen       Conder         Auto. Hell.       Mail Conder         Inseit. Vorl.       Participa Conder | eich. Status gescenn. Dat. Modi prufen | <ul> <li>Zurücksetz</li> <li>Beim Scannen über das Vorlagenglas muss zum Beend<br/>gedrückt werden. Andernfalls können Sie ein neues Do<br/>platzieren und mit "Start" den Scanauftrag starten.</li> <li>Dies muss beim Scannen über den Dokumenteneinzug<br/>gemacht werden.</li> <li>/* 0 #</li> </ul> | en "#"<br>okument<br>nicht |
|----------------------------------------------------------------------------------------------------|----------------------------------------|----------------------------------------------------------------------------------------------------|----------------------------|
| Vorlageneinzugstyp PT                                                                                                    | h.modus                                | Stopp                                                                                                    |                            |

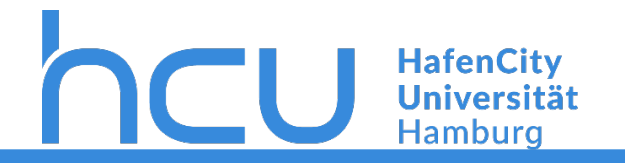

| 🌜 Webmail :: Q Pilot-Scan abgeschlossen - Mozilla Firefox                                            | $ \Box$ $\times$                                                           |  |  |  |  |  |  |
|----------------------------------------------------------------------------------------------------|----------------------------------------------------------------------------|--|--|--|--|--|--|
| 🛈 🔒 https://webmail.hcu-hamburg.de/horde/imp/dynamic.php?page=message&buid=16738&mailbox=SU5 🚥 🛛 🏠 😑 |                                                                            |  |  |  |  |  |  |
| ← Antworten ▼ → Weiterleiten ▼ 🛱 Löschen                                                             | 8                                                                          |  |  |  |  |  |  |
| Q Pilot-Scan abgeschlossen                                                                           | i≣ Nachrichtenquelle anzeigen                                              |  |  |  |  |  |  |
| Datum: Heute, 13:47:49 CEST                                                                          | 👤 Speichern                                                                |  |  |  |  |  |  |
| Von: noreply@hcu-hamburg.de                                                                          | Alle Teile anzeigen                                                        |  |  |  |  |  |  |
| An: citynord.student@hcu-hamburg.de                                                                  |                                                                            |  |  |  |  |  |  |
| Anhänge: 🔎 20190508134647007.pdf (494 KB) 🛓 🔍                                                        |                                                                            |  |  |  |  |  |  |
| 🖹 Text (1 KB) 👤 📇                                                                                    | In Ihren F-Mails stehen Ihre Dateien (kleiner 5Mb) direkt zum Download zur |  |  |  |  |  |  |
|                                                                                                    | Verfügung                                                                  |  |  |  |  |  |  |
| Hallo citynord.student@hcu-hamburg.de CityNord Student,                                              |                                                                            |  |  |  |  |  |  |
| CityNord                                                                                             |                                                                            |  |  |  |  |  |  |
| Student                                                                                              |                                                                            |  |  |  |  |  |  |
| ihr Scanvorgang ist abgeschlossen. Sie finden Ihre Dokumente im Anhang.                              |                                                                            |  |  |  |  |  |  |
| Mit freundlichen Grüßen,                                                                             |                                                                            |  |  |  |  |  |  |
| Ihr QPilot-System                                                                                    |                                                                            |  |  |  |  |  |  |
|                                                                                                    |                                                                            |  |  |  |  |  |  |
| Hier klicken und Ibr Down I                                                                          |                                                                            |  |  |  |  |  |  |
| o in Download wi                                                                                     | rd gestartet                                                               |  |  |  |  |  |  |
|                                                                                                    |                                                                            |  |  |  |  |  |  |
|                                                                                                    |                                                                            |  |  |  |  |  |  |

6

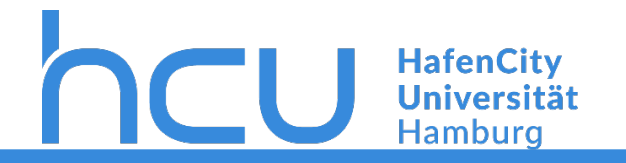

| 🍯 Webmail :: Q Pilot-Scan abgeschlossen - Mozilla Firefox |               |                     |                  |                                                  | $\times$    |         |
|-----------------------------------------------------------|---------------|---------------------|------------------|--------------------------------------------------|-------------|---------|
| (i) 🔒                                                     | https://web   | omail.hcu-hamburg.d | e/horde/imp/dyna | amic.php?page=message&buid=16737&mailbox=SU5( •• | • ⊠ ☆       | ≡       |
| 🔶 Antv                                                    | vorten 🔻      | ➡ Weiterleiten ▼    | Löschen          |                                                  |             | 8       |
| Q Pilot-                                                  | Scan abge     | schlossen           |                  | 🗮 Nachricht                                      | enquelle an | izeigen |
| Datum: H                                                  | Heute, 11:23  | :32 CEST            |                  | 👤 Speicherr                                      | n           |         |
| Von:                                                      | noreply@hc    | u-hamburg.de        |                  | 🖉 Alle Teile                                     | anzeigen    |         |
| An:                                                       | citynord.stud | dent@hcu-hamburg.de |                  |                                                  |             |         |

🖹 Text (1 KB) 🛓 🚔

Hallo citynord.student@hcu-hamburg.de, %NAME%

es stehen 1 Dokument(e) zum Download bereit. Sie finden die Dateien unter:

https://print03.ad.hcuhh.de

Mit freundlichen Grüßen, Ihr QPilot-System Dateien größer als 5Mb können Sie nur über den Link https://print03.ad.hcuhh.de/ herunterladen.

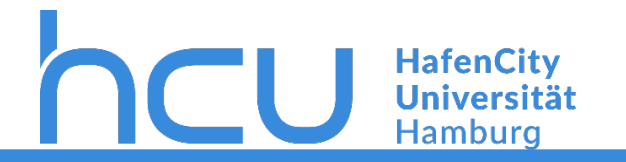

| 🖻 🖅 🖸 Q Pilot-Benutzerservice X + 🗸                                                                |                              |           |                                           | - 0       | ×     |
|----------------------------------------------------------------------------------------------------|------------------------------|-----------|-------------------------------------------|-----------|-------|
| $\leftrightarrow$ $\rightarrow$ $\circlearrowright$ $\Uparrow$ https://print03.ad.hcuhh.de/#/login |                              |           |                                           | LE        |       |
|                                                                                                    | PILOT<br>Benutzerservice     |           | •d<br>smart                               |           |       |
|                                                                                                    |                              |           | Melden Sie sich mit Ihrer HCU-Kennung (z. | 3. hcu123 | ) an. |
|                                                                                                    |                              | Login     |                                           |           |       |
|                                                                                                    |                              | Passwort  |                                           |           |       |
|                                                                                                    |                              | Einloggen |                                           |           |       |
|                                                                                                    | InterCard GmbH Kartensysteme |           | 19 English                                |           |       |
|                                                                                                    |                              |           |                                           |           |       |
|                                                                                                    |                              |           |                                           |           |       |
|                                                                                                    |                              |           |                                           |           |       |

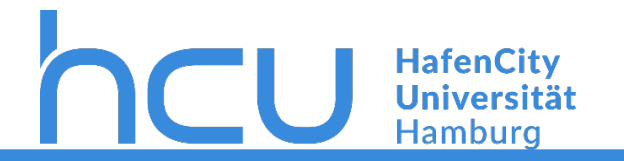

| 🕒 🖅 🖸 Q Pilot-Benutzerservice X + V                                                                  |                                                                                       |                                                                                   |                                                                                    | – ø ×            |
|----------------------------------------------------------------------------------------------------|---------------------------------------------------------------------------------------|-----------------------------------------------------------------------------------|------------------------------------------------------------------------------------|------------------|
| $\leftrightarrow$ $\rightarrow$ $\circlearrowright$ $\pitchfork$ https://print03.ad.hcuhh.de/#/start |                                                                                       |                                                                                   | □ ☆                                                                                | ↓ ▲ ☞ …          |
|                                                                                                    | Phon<br>Benutzerservice                                                               | InterCard<br>SIMPLY SMART                                                         |                                                                                    |                  |
|                                                                                                    | Willkommen CityNord Student Folgende Dienste sind verfügbar:                          |                                                                                   | Eingeloggt sollte nun diese Oberflä<br>Dort klicken Sie dann auf " <b>Scans</b> ". | iche erscheinen. |
|                                                                                                    | hobilePrint                                                                           | 🖨 Druckaufträge                                                                   |                                                                                    |                  |
|                                                                                                    | Automatische Konvertierung von Dokumenten in<br>Druckaufträge für treiberlosen Druck. | Aktuelle und archivierte Druckaufträge können<br>eingesehen und verwaltet werden. |                                                                                    |                  |
|                                                                                                    | Scans                                                                                 | I Transaktionen                                                                   |                                                                                    |                  |
|                                                                                                    | Gescannte Dokumente können eingesehen und<br>verwaltet werden.                        | Anzeige der Transaktionen Ihres<br>Benutzerkontos.                                |                                                                                    |                  |
|                                                                                                    |                                                                                       |                                                                                   |                                                                                    |                  |
|                                                                                                    | InterCard GmbH Kartensysteme                                                          | ()) Engli                                                                         | sh                                                                                 |                  |
|                                                                                                    |                                                                                       |                                                                                   |                                                                                    |                  |

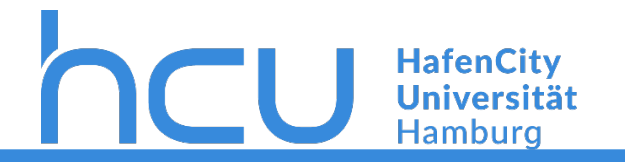

| 🖻 🖷 🖯 Q Pilot-Benutzerservice X + 🗸                                                                     |                                                                                                    |     |     | -  | ٥ | × |
|----------------------------------------------------------------------------------------------------|----------------------------------------------------------------------------------------------------|-----|-----|----|---|---|
| $\leftrightarrow$ $\rightarrow$ $\circlearrowright$ $\pitchfork$ https://print03.ad.hcuhh.de/#/scanjobs |                                                                                                    | □ ☆ | r∕≡ | l~ | B |   |
|                                                                                                    | Benutzerservice                                                                                                    |     |     |    |   |   |
|                                                                                                    | Dateien<br>Hier klicken und Ihr Download wird gestartet.<br>20190508112231086.pdf (5. Hier klicken und Ihr Download wird gestartet. |     |     |    |   |   |
|                                                                                                    | InterCard GmbH Kartensysteme                                                                                                    |     |     |    |   |   |